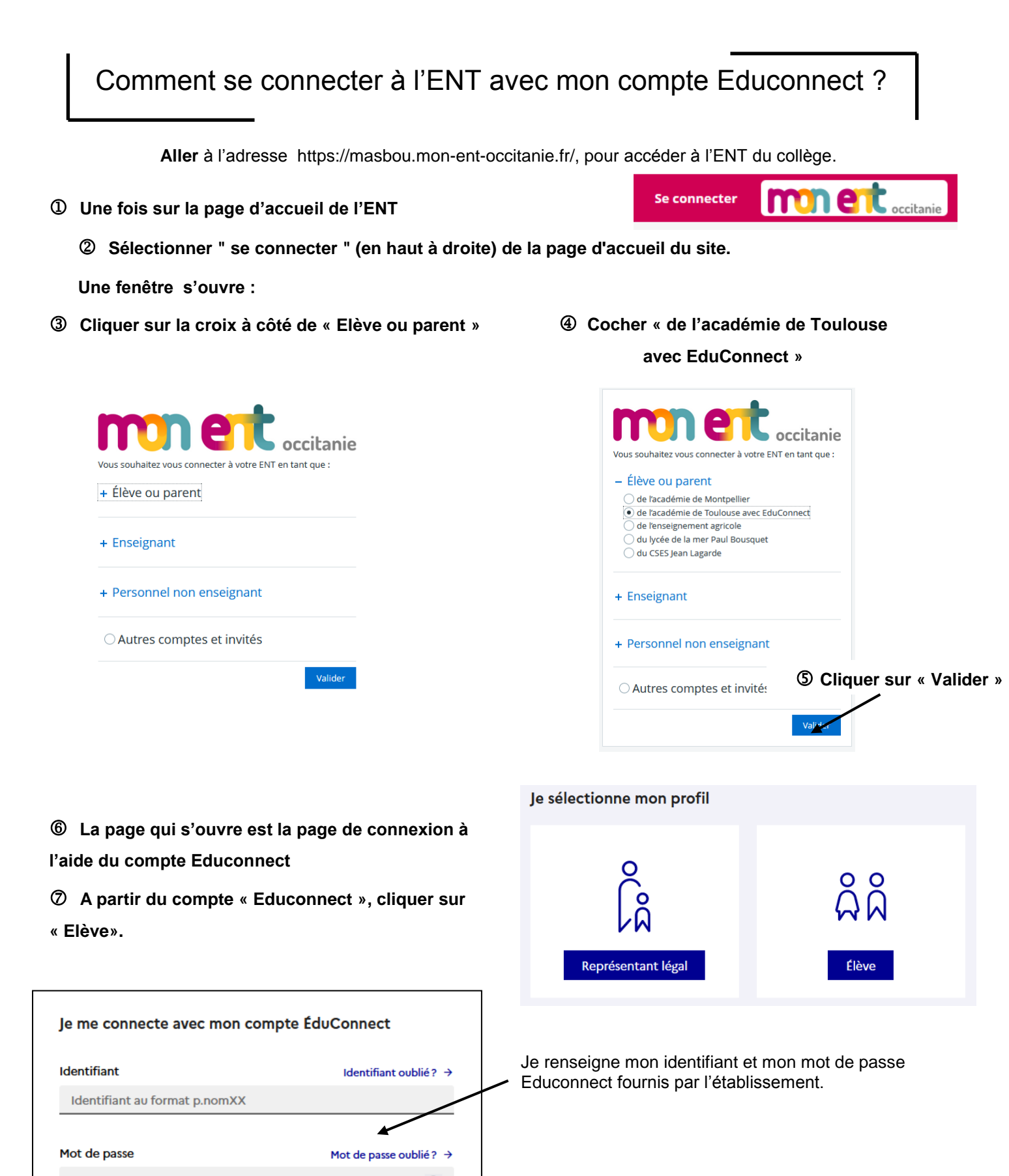

|   |   | W |  |
|---|---|---|--|
|   |   |   |  |
| P | - | Ŋ |  |

En cas de perte du mot de passe ou de l'identifiant et en l'absence d'adresse mail renseignée, veuillez vous adresser à M Marty S.

0

Se connecter